## 場地預約教學

- 一、登入校務行政系統
- 二、進入「專科教室預約」
- 三、點選上方選單的「我要預約」
  - →在下拉選單選擇要預約的地點
  - →勾選要預約的時段
  - →點選右上角的按鈕「我要預約」

| ① 預約查詢  | 我要預約                                           | ()借用領                               | 版核 🚺 教室影    | 定 🚺 管理 | 設定 🔍 全部 | 管理    |       |
|---------|------------------------------------------------|-------------------------------------|-------------|--------|---------|-------|-------|
| B1大辦公室( | (依課表開放預約)                                      | •                                   |             |        |         |       |       |
| ●81大新   | ○ 剂<br>降公室<br>○ <sup>裕</sup><br>○ <sup>裕</sup> | 齡模式:依課<br>F理人員:官聖<br>約班數:4班<br>豺說備: | 表開放預約<br>I政 | ● 使用   | 規範:     |       |       |
| ④ 第14]  | 週(103.11.30~                                   | 103.12.06)                          | •           |        |         |       | 我要預約  |
| 星期      | 11.30                                          | 12.01                               | 12.02       | 12.02  | 12.04   | 12.05 | 12.06 |
| 節次      | 星期日                                            | 星期一                                 | 星期二         | 星期三    | 星期四     | 星期五   | 星期六   |
| 谱一第     |                                                |                                     |             |        |         |       |       |

四、確認下方框框內的資料都有填上,

## 包括:代為預約的人員(可選自己),預約時間,預約事由 →按右上角的「送出預約」

| 放室預約資料   |           |         | 送出預約    | 取消 |  |
|----------|-----------|---------|---------|----|--|
| 您要預約的場地: | B1大辦公室    | ž 2     | 1       |    |  |
| 代為預約的人員: | 志工隊       | ▼ 王美珠   | -       |    |  |
|          |           | 0 1 2 3 | 4 5 6 7 |    |  |
| 您要預約的時間: | 103/12/0: |         |         |    |  |

五、預約資料框的下方會出現預約結果(如下圖右),
按右上角的 X 之後回到預約主視窗(如下圖左),
若預約成功會出現預約人的姓名。
若無資料,代表在第四步有資料沒有填寫完整。

① 預約查詢 我要預約 ③ 借用簽核 ③ 教室設定 ④ 教室預約資料 送出預約 取消 B1大辦公室(依課表開放預約)▼ **您要預約的場地:**B1大辦公室 代為預約的人員: 志工隊 ▼ 王美珠 預約模式:依課表開放預約 • **您要預約的時間:** 103/12/0: 0 1 2 3 4 5 6 7 ◎ 管理人員: 官聖政 • 容納班數:4班 ●B1大辦公室 您要預約的事由: test ◎ 器材設備: 相關單位或班級: ● 第14週(103.11.30~103.12.06) ▶ 循環預約: 🚺 星期 11.30 12.01 12.02 12. 星期日 星期一 星期二 星期 節次 借用設備說明: 第一節 王美珠 01 103.12.01 (一) 0800~0840 預約成功 刪除 第二節 王美珠 **預約結果: 02** 103.12.01 (一) 0845~0925 預約成功 刪除 刪除 03 103.12.01 (一) 0935~1015 預約成功